## HOW TO ACCESS SAUSD ZOOM

## Step 1: Go to SAUSD Zoom Vanity Site

• Go to <u>https://sausd.zoom.us</u>

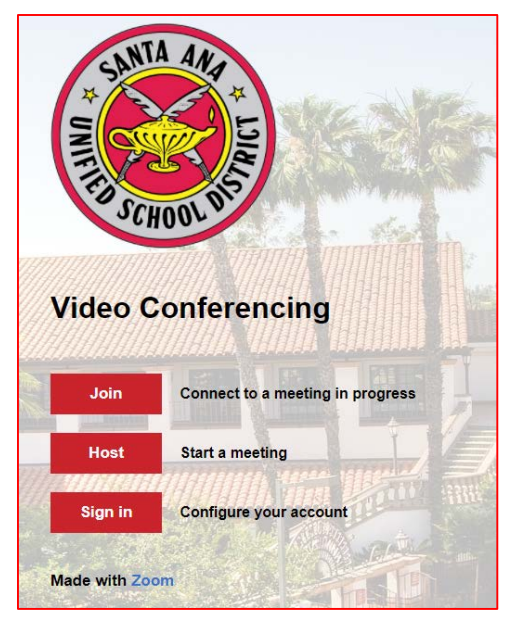

• Click on "Sign in"

## Step 2: Sign into Google

|                                     | Google                                          |               |
|-------------------------------------|-------------------------------------------------|---------------|
|                                     | Sign in                                         |               |
|                                     | Use your Google Account                         |               |
| Email or jane.s                     | phone<br>mith@sausdlearns.net                   |               |
| L                                   |                                                 |               |
| Forgot en                           | nail?                                           |               |
| Forgot en<br>Not your o<br>Learn mo | nail?<br>computer? Use Guest mode to sign<br>re | in privately. |

- If there is a "Sign in with Google" button, always click on this option
- If you are not logged into Google anywhere else, you will be prompted to enter in your Google credentials. IMPORTANT: this is your SAUSD Google credentials (@sausdlearns.net account)

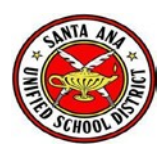